## FRA VISUALISATION TOOL

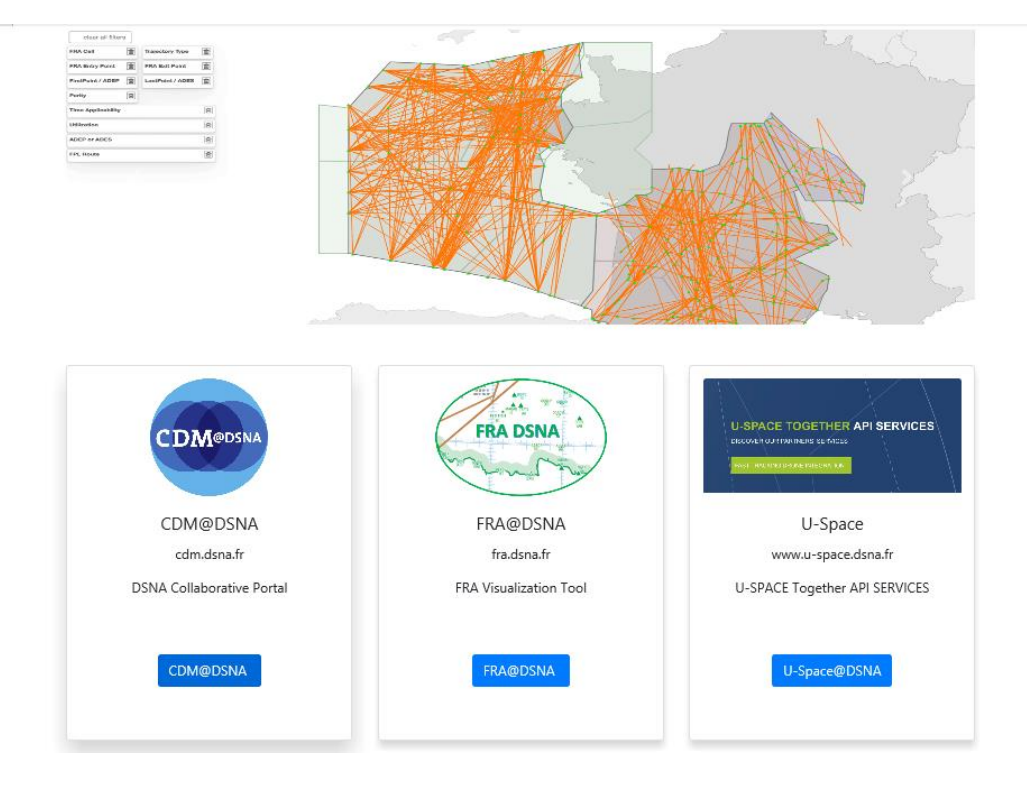

1. Se rendre sur le site https://www.dsna.fr

2. Sélectionner l'onglet CDM@DSNA afin de créer un compte utilisateur

| бас сом@DSN                                                                                                    | A PORTA                     | L                   |                              |      |             |               |        |       |      | Lo      | g in  |  |
|----------------------------------------------------------------------------------------------------|-----------------------------|---------------------|------------------------------|------|-------------|---------------|--------|-------|------|---------|-------|--|
| Do you want to know more about CDM?<br>The CDM@DSNA Portal is full of resources for those with an account !<br>If you don't have one yet, sign in with us just below.<br>Sign in<br>Log in Change my password | LF Dep<br>LF Arr<br>Flights | 974/18:<br>799/1863 | 35<br>2934/5940<br>1000 1500 | 2000 | <b>Traf</b> | fic<br>10 350 | 0 4000 | 4500  | 5000 | 5500 6( | D00 6 |  |
| No message to display !                                                                                                    |                             |                     |                              | Fo   | r the ne>   | t 2 ho        | urs    |       |      |         |       |  |
|                                                                                                    |                             |                     | Airports                     |      | ARR         |               |        | DEP   |      |         |       |  |
|                                                                                                    |                             |                     |                              | Nb   | Delay       | Avg           | Nb     | Delay | Avg  |         |       |  |
|                                                                                                    |                             |                     | LFPG                         | 39   |             |               | 43     |       |      |         |       |  |
|                                                                                                    |                             |                     | LFPO                         | 14   |             |               | 19     | 15    | 1    |         |       |  |
|                                                                                                    |                             |                     |                              | 15   | -           |               | 23     |       |      |         |       |  |
|                                                                                                    |                             |                     |                              | 12   | -           |               | 5      |       |      |         |       |  |
|                                                                                                    |                             |                     | LFBO                         | 7    |             |               | 8      |       |      |         |       |  |
|                                                                                                    |                             |                     | LFBD                         |      |             |               | 12     |       |      |         |       |  |
|                                                                                                    |                             |                     | LFRS                         |      |             |               |        |       |      |         |       |  |
|                                                                                                    |                             |                     | LFQQ                         |      |             |               |        |       |      |         |       |  |
|                                                                                                    |                             |                     | LFSB                         | 10   |             |               |        |       |      |         |       |  |
|                                                                                                    |                             |                     | LFST                         |      |             |               |        |       |      |         |       |  |
|                                                                                                    |                             |                     | LFOB                         |      |             |               |        |       |      |         |       |  |
|                                                                                                    |                             |                     | LFMT                         | 3    | -           | -             | 4      | -     | -    |         |       |  |

| ➡) Sign In                                                                                                    |
|----------------------------------------------------------------------------------------------------|
| Username                                                                                                    |
| Ex: name.surname, ICAO_function, TWR_ICAO,                                                                                                    |
| Password 🥊                                                                                                    |
| At least 6 characters including : a lowercase letter, an uppercase letter and a number                                                                          |
| Confirm Password *                                                                                                    |
|                                                                                                    |
| Full Name                                                                                                    |
|                                                                                                    |
| Email *                                                                                                    |
|                                                                                                    |
| Telephone 🕐                                                                                                    |
|                                                                                                    |
| Enter your function / details and interest to sign-in                                                                                                    |
| AO Airport AIS GRF NOIAM OIHER                                                                                                    |
| Give more details here                                                                                                    |
|                                                                                                    |
| I hereby authorize the CDM@DSNA Portal team to process the data collected in this<br>form to allow me to access the website and to determine my rights profile. |
| 7 To learn more about the management of your personal data and to exercise your rights, refer to the GDPR notice.                                               |
| Ok, Let's go !                                                                                                    |

A l'issue, un mail confirmant votre inscription et le Login vous sera envoyé sur l'adresse indiquée dans le formulaire.

3. Revenir sur la page d'accueil et sélectionner l'onglet « FRA@DSNA »

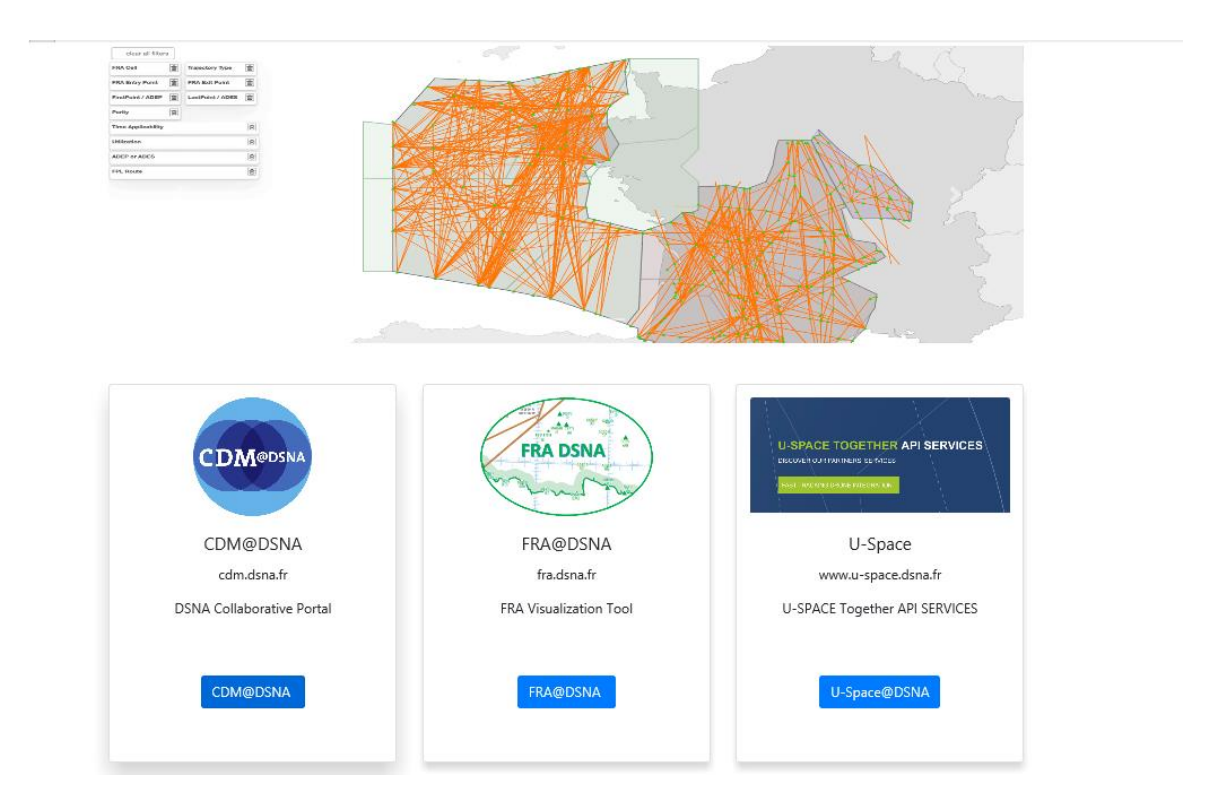

4. S'identifier avant utilisation avec le Login et le mot de passe précédemment choisis.

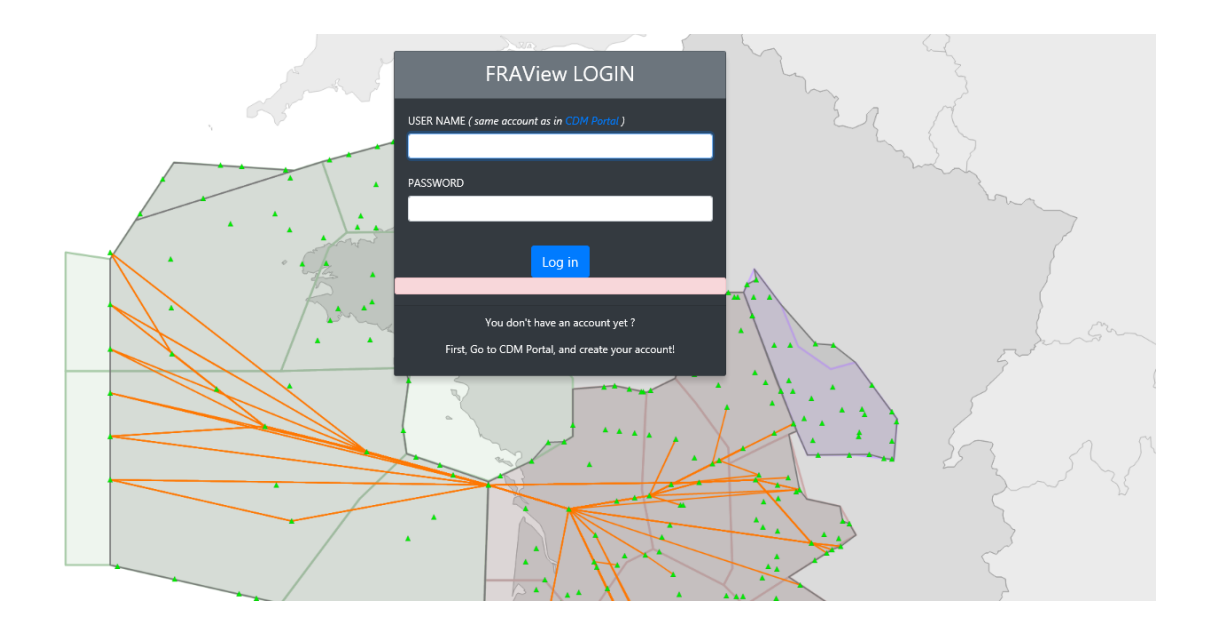

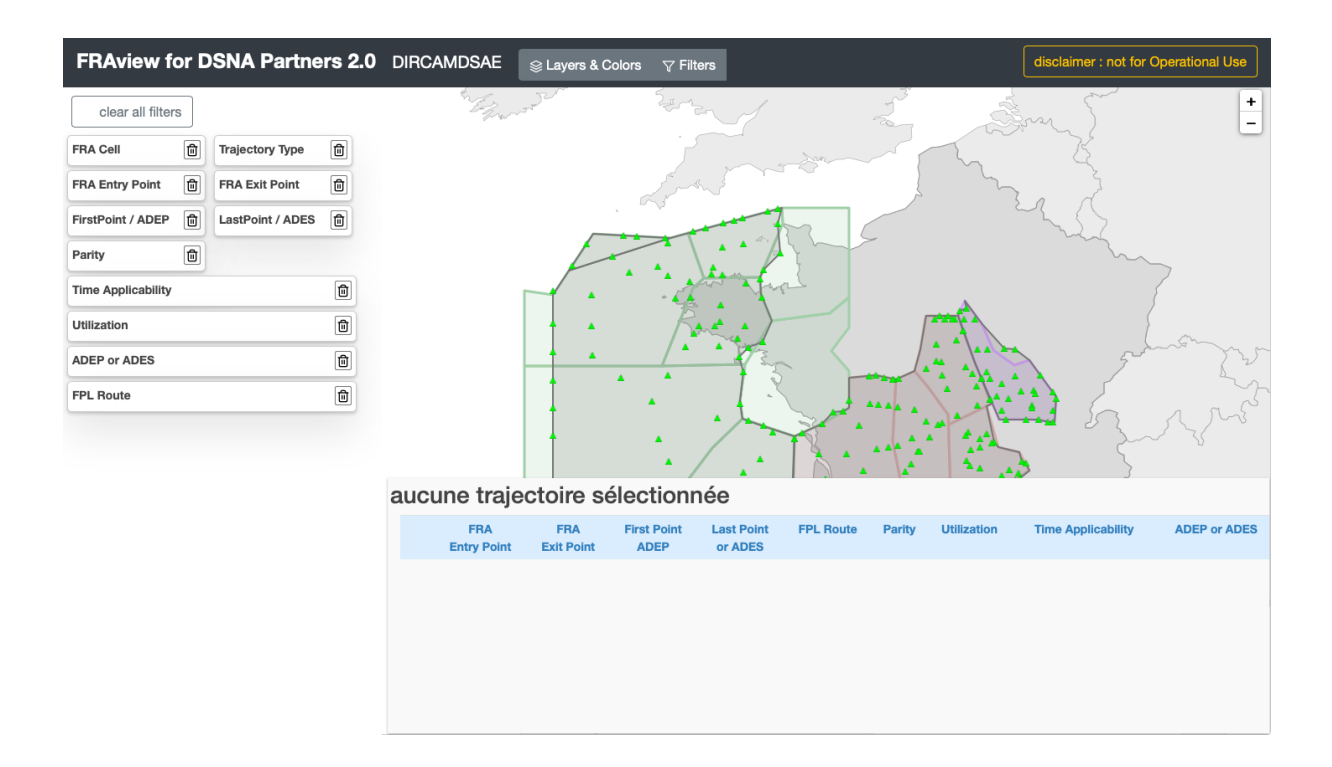

Cet outil permet de visualiser les routes FRA utilisables entre un point d'entrée E de la cellule FRA (ou un terrain de départ) et un point de sortie X de la cellule FRA (ou un terrain d'arrivée).